# 汇丰保险Well+ 用户指南

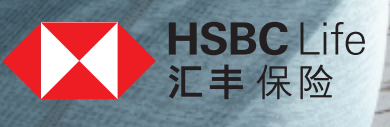

|                               | 页  |
|-------------------------------|----|
| 欢迎辞及简介                        | 1  |
| 如何参与汇丰保险Well+                 | 2  |
| 奖赏:Apple Watch                | 3  |
| 奖赏:「奖赏钱」                      | 5  |
| 配对:Apple Watch与iPhone         | 7  |
| 配对:Apple「健康」应用程式与香港汇丰流动理财应用程式 | 10 |
| 查阅进度及换领奖赏记录                   | 12 |

汇丰保险Well+是一个24个月的健康奖赏计划,鼓励您全情投入积极的生活 模式。现加入Well+,只需完成每天平均9,000步的目标,即可赚取全新 Apple Watch或高达\$1,200「奖赏钱」^。

为助您一步步实践健康生活的承诺,这项崭新的计划已与香港汇丰流动理财应用程式、及Apple「健康」应用程式融合,让您更容易监察自己的进度。 开始前,请花数分钟时间细阅本用户指南,只须几个简单步骤,您便可将 应用程式与手机配对,清楚计算迈向健康之路的每一步。

下载应用程式,提升生活模式

- 从App Store下载香港汇丰流动理财应用程式。
- 或将应用程式更新至最新版本。

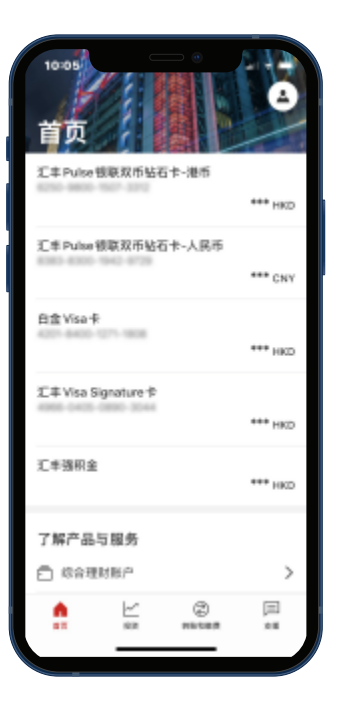

^所有奖赏须受有关条款及细则约束。汇丰保险Well+健康奖赏计划的合资格条款由汇丰人寿保险(国际)有限公司决定。如对有关奖赏有任何争议, 汇丰人寿保险(国际)有限公司拥有最终决定权。

| 如何参与<br>汇丰保险Well+ | 奖赏:<br>Apple Watch | │ 奖赏:<br>「奖赏钱」 | 配对:<br>Apple Watch与<br>iPhone | │ 配对:<br>Apple「健康」应用程式与<br>香港汇丰流动理财应用程式 | │ 査阅进度<br>│ |
|-------------------|--------------------|----------------|-------------------------------|-----------------------------------------|-------------|
|                   |                    |                |                               |                                         |             |

## 浏览Well+专页

- •登入应用程式,前往「首页」。
- 向下滑动,在「了解产品与服务」下拣选「保险」。
- 点击「汇丰保险Well+」。

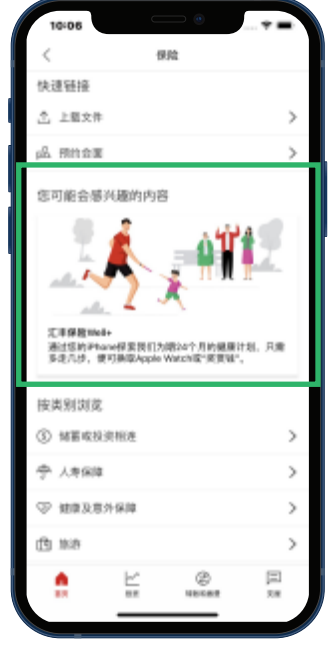

及 记录

2

点击「立即探索」浏览计划详情

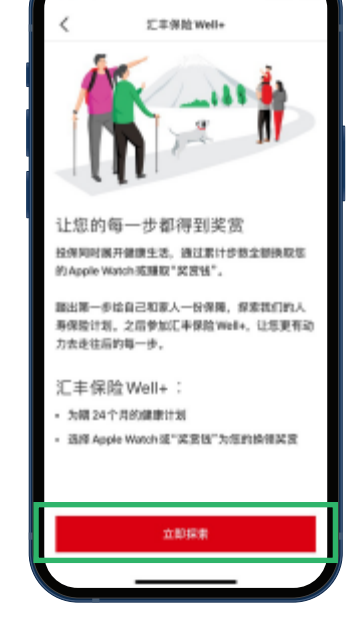

查看奖赏、步数及更多讯息连结

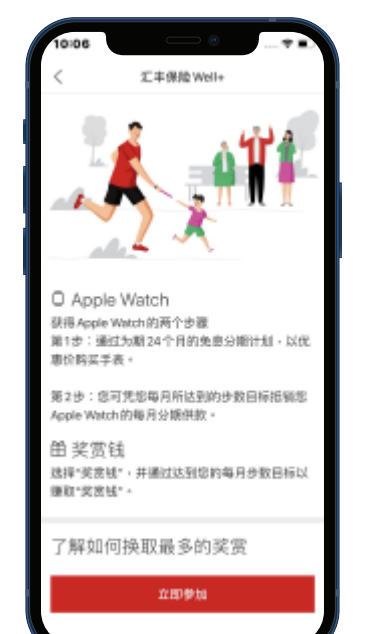

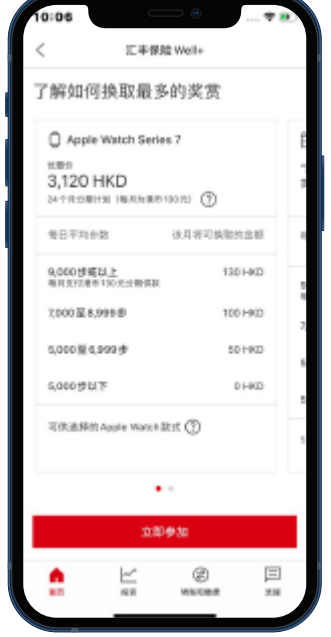

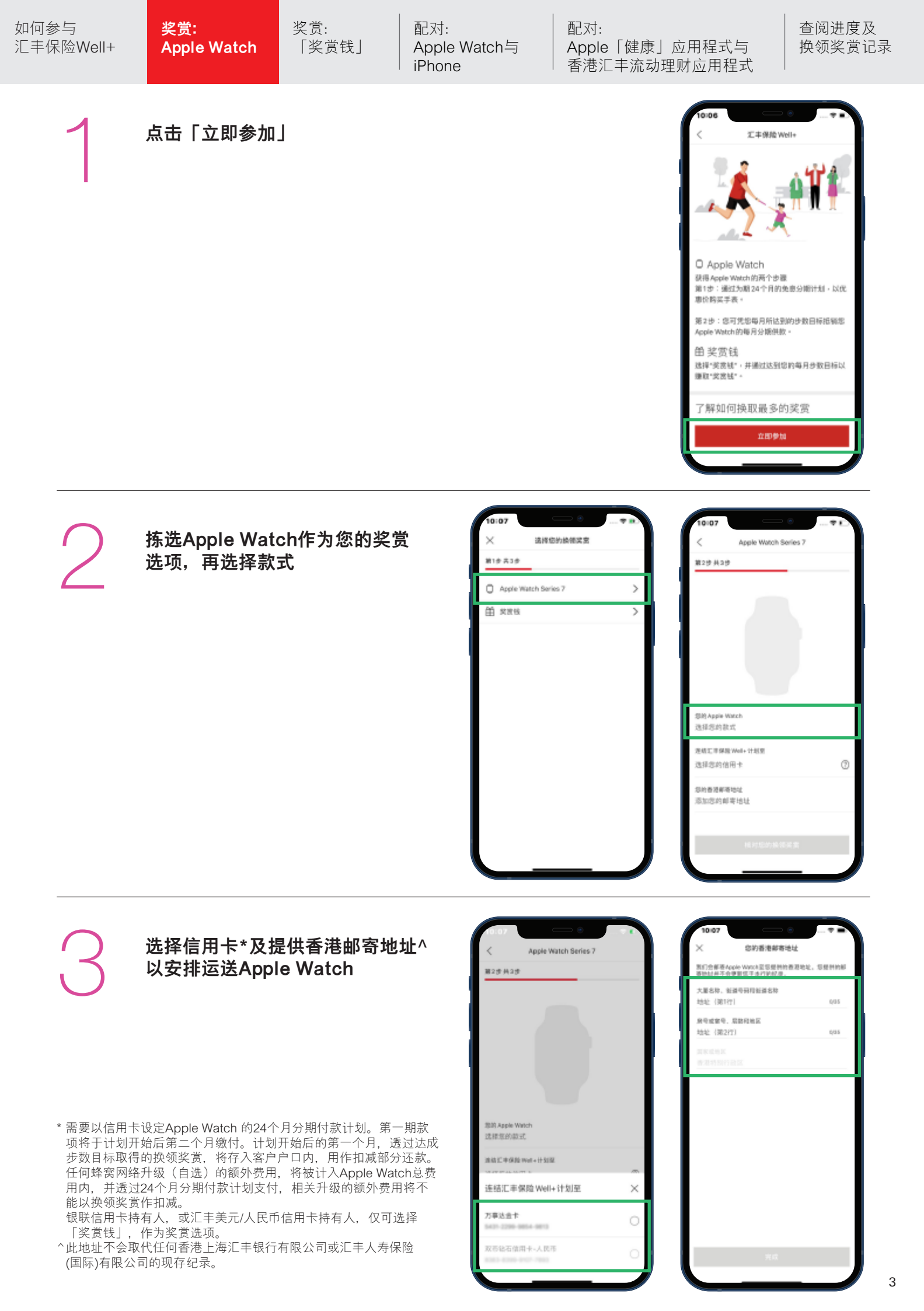

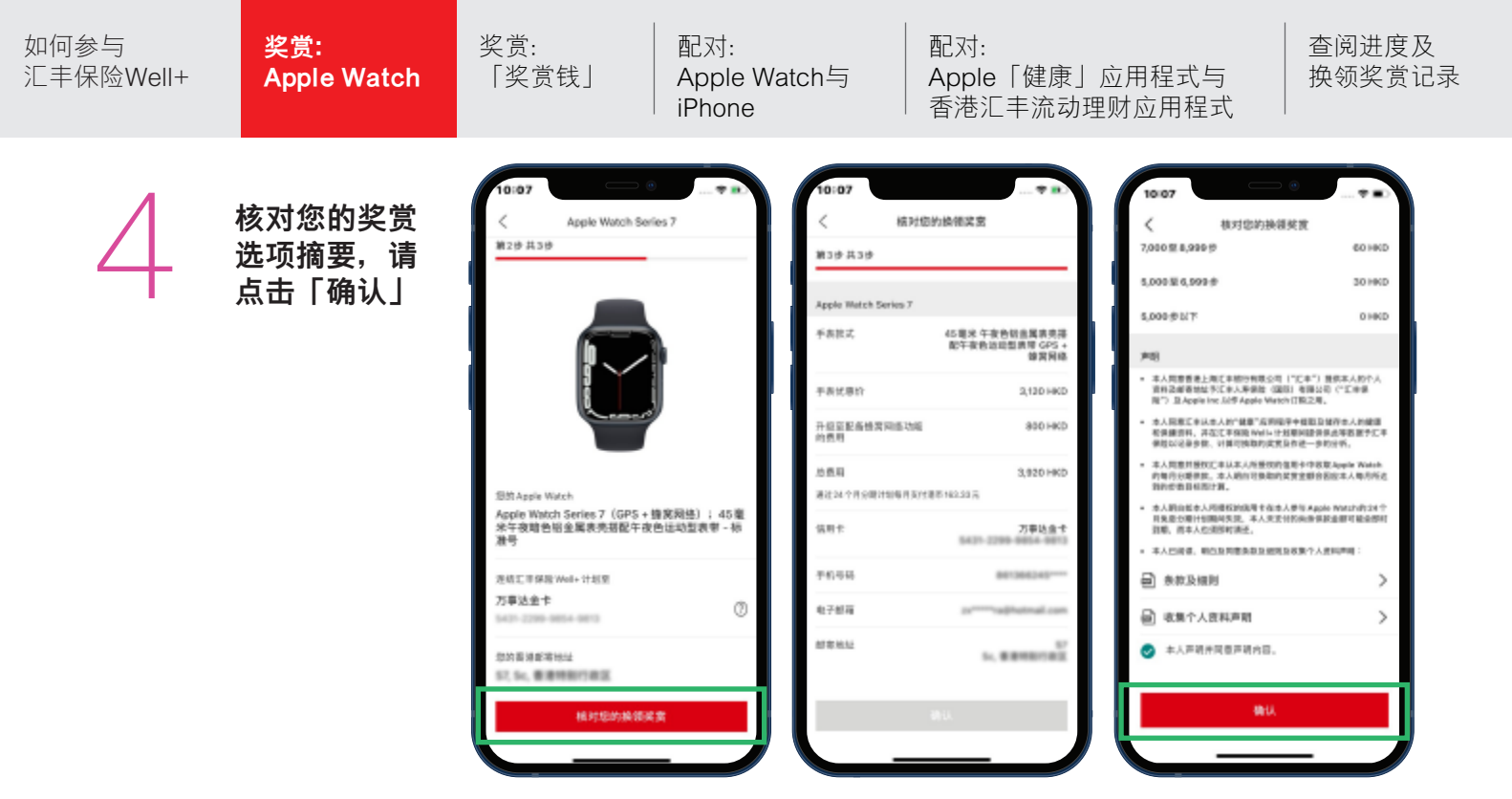

#### 您将收到申请确认

- 按此按钮以将申请确认储存于您的记录中。
- 您同时会收到申请详情的确认电邮。

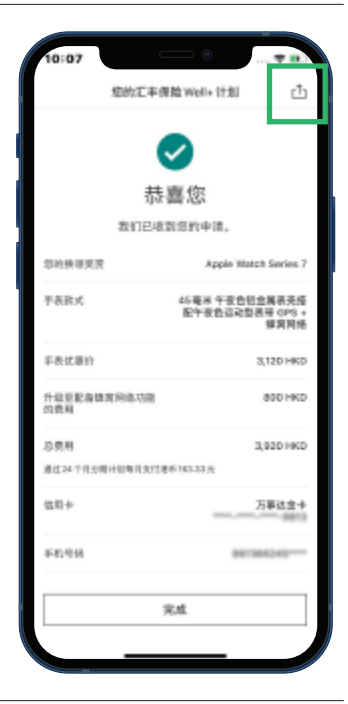

# 6

#### 当您的申请获批后,我们会发出 一封迎新电邮

 根据Apple Watch库存的状况, 您的手表将在申请获批后约
 1个月内发送;送货员会在货件
 到达前直接与您联络。

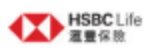

报堂的客户:

非著!您擦放己來到您的Apple Watch,若仍未收到,請放電理整保能服務熱約(852) 2583 8000 與我們說感

#### 您的運費保險Well+中請詳情:

| 客戶姓名:               | loss Prog          |                                  |                |
|---------------------|--------------------|----------------------------------|----------------|
| 手提電話號碼:             |                    |                                  |                |
| 電驿地址:               |                    |                                  |                |
| 信用+就務:              |                    |                                  |                |
| Apple Watch@Rt :    | Apple Watch Series | 7(GPS+流動網導);45毫米金色鉛金屬錄裂;液        | 树红色逐新胡带 - 標準長度 |
| Apple Watch(開設:*    | 港幣3,920            |                                  |                |
| Apple Watch 接领类批批 : | 該月毎日平均参敷           | 該用可能網Applo Watch Series 6分期包括的金額 | ]              |
|                     | 5000世紀下            | 港和0元                             |                |
|                     | 5000至60009         | 港称60元                            |                |
|                     | 7000至8999步         | <b>港幣100元</b>                    |                |
|                     | 9000步炮以上           | 港幣130元                           | 1              |

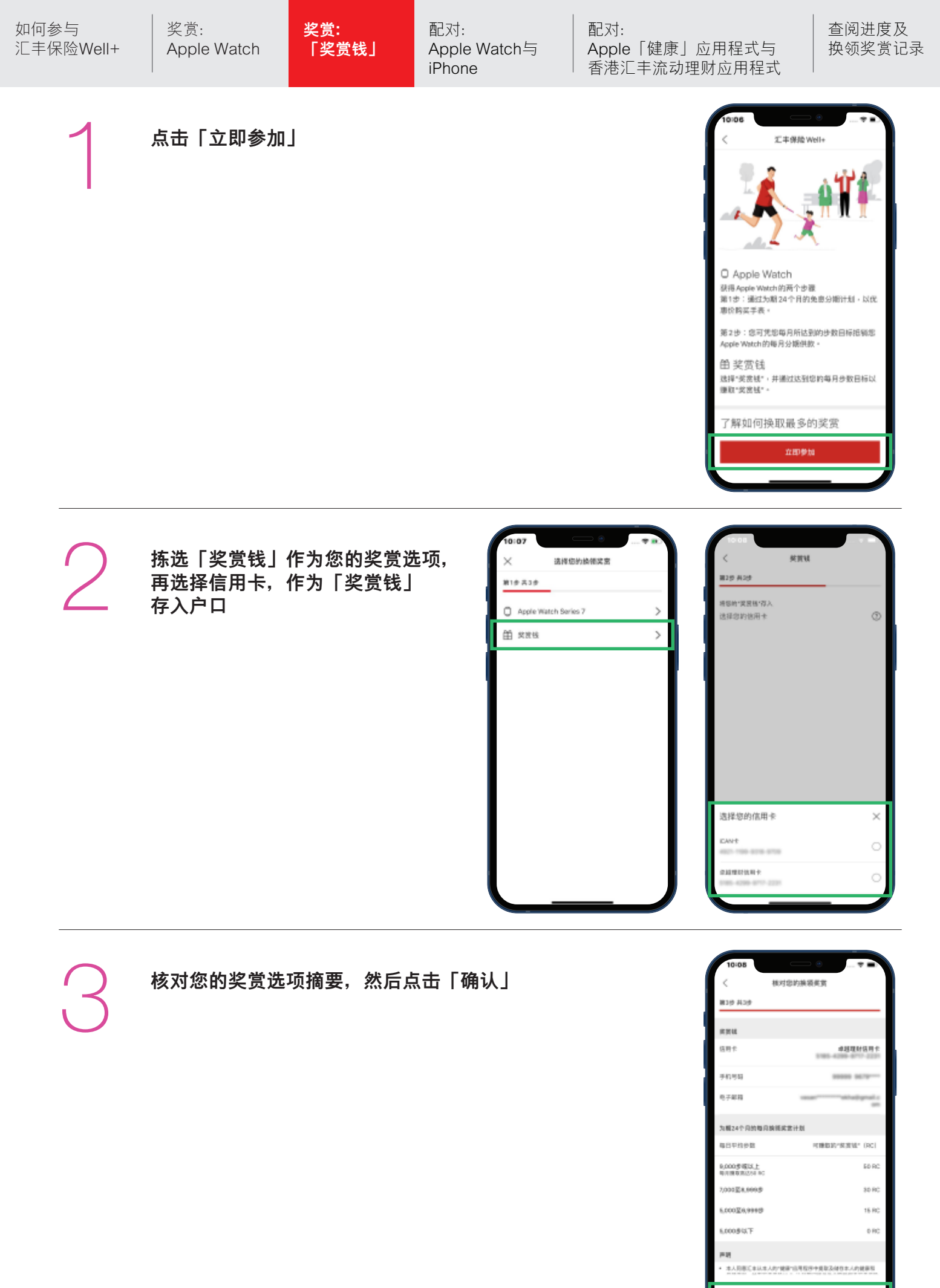

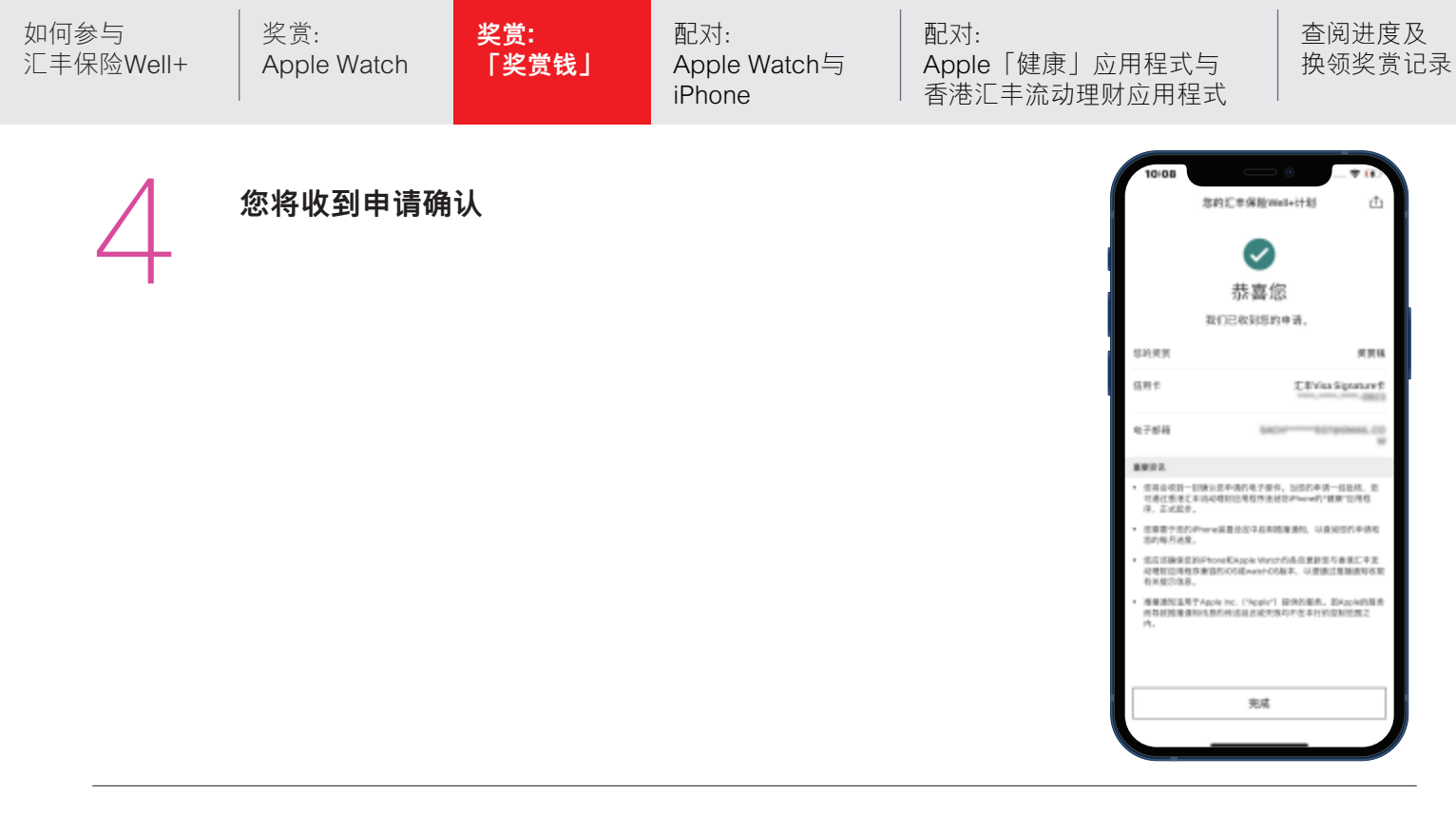

当您的申请获批后,我们会发出 一封迎新电邮

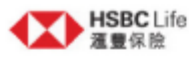

親愛的客戶:

您的酒蜜保險Well+申請已獲批准。

#### 您的雁囊保險 Well+申請詳情:

客戶姓名:

| 客戶姓名:        | Gree Prog  |                  |
|--------------|------------|------------------|
| 「烫賞錢」換領烫賞計劃; | 該月每日平均步數   | 該月將可賺取的「獎賞錢」(RC) |
|              | 5000步以下    | 0 RC             |
|              | 5000至6999步 | 15 RC            |
|              | 7000至8999步 | 30 RC            |
|              | 9000步或以上   | 50 RC            |

下一步

請於2021年2月12日前完成以下步驟,計劃將由2021年3月1日起生效。

| 如何参与<br>汇丰保险Well+ | 奖赏:<br>Apple Watch | │ 奖赏:<br>「奖赏钱」 | 配对:<br>Apple Watch与<br>iPhone | 配对:<br>Apple「健康」应用程式与<br>香港汇丰流动理财应用程式 | 查阅进度及<br>换领奖赏记录 |
|-------------------|--------------------|----------------|-------------------------------|---------------------------------------|-----------------|
|                   |                    |                |                               |                                       |                 |

### 开启并戴上Apple Watch

• 如要开启Apple Watch,请按住侧边按钮,直至 Apple标志出现为止。这可能需要几分钟时间。

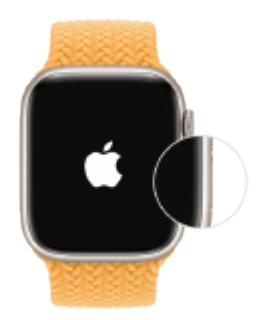

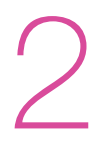

#### 将Apple Watch移近iPhone

- 静待iPhone上显示「使用iPhone设置此 Apple Watch」讯息,然后点击「继续」。 如果看不到此讯息,开启iPhone上的Watch app, 点击「所有Apple Watch」,然后点击「配对 新手表」。
- 点击「为我自己设置」, 再按步骤设置手表。
- Apple Watch与iPhone应维持近距离,直到所有步骤完成为止。

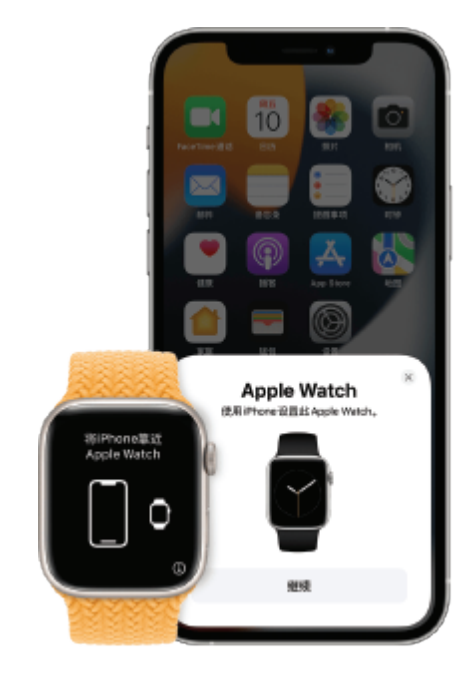

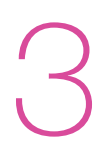

## 将iPhone移到动画上方

- 然后将表面对准iPhone的取景框中央。等待画面 上显示Apple Watch已配对的讯息。
- 如果您无法使用相机,或者看不到配对动画 或者iPhone无法将它读取,请点击「手动配对 Apple Watch」,然后按照显示的步骤操作。

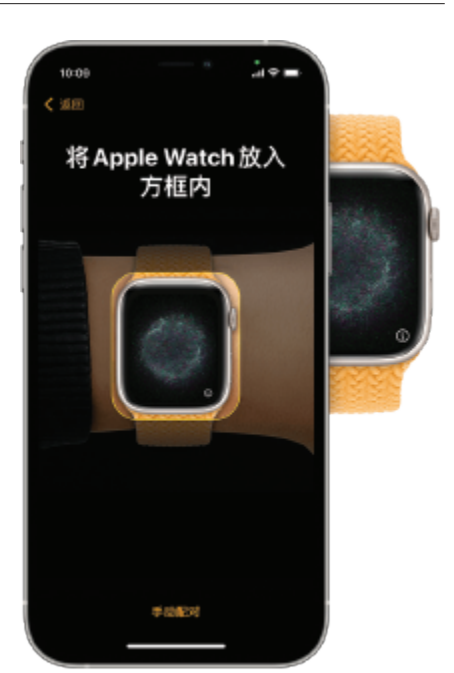

| 如何参与    奖赏:    奖<br>汇丰保险Well+  Apple Watch  「 | 赏: 配对:<br>奖赏钱」 Apple Watch与<br>iPhone | 配对:<br>Apple「健康」应用程式与<br>香港汇丰流动理财应用程式 | 查阅进度及<br>换领奖赏记录 |
|-----------------------------------------------|---------------------------------------|---------------------------------------|-----------------|
|-----------------------------------------------|---------------------------------------|---------------------------------------|-----------------|

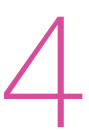

#### 设定成新Apple Watch

- 点击「设置为新的Apple Watch」。然后,视乎系统求将 Apple Watch更新至最新版本的watchOS。
- 详阅「条款与条件」并点击「同意」,然后再点击「同意」 以继续。

## 使用Apple ID 登入

- 当系统要求时,请输入Apple ID密码。否则,您可以稍后从Apple Watch app登入:点击「通用」>「Apple ID」即可。部分需要手机号码的功能必需先登入iCloud,否则无法在蜂窝网络机型的Apple Watch上运作。
- 如果iPhone尚未设定「查找」,您便需要开启「激活锁」 功能。如果您看到「激活锁」画面,即表示Apple Watch 已连结Apple ID。因此,您需要输入该Apple ID 的电邮 地址和密码,才能继续设定。

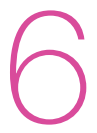

#### 选择设定

- Apple Watch会显示与iPhone共享的设定。如果您已开启 「查找」、「定位服务」、「无线局域网通话」和「诊断」 等功能,这些设定亦会在您的Apple Watch上自动开启。
- 您也可以选择使用其他设定,如「路线跟踪」和Siri。如果 iPhone尚未上设定Siri,选择此选项后Siri便会开启。您亦可 以调校手表的字体大小。

| 如何参与<br>汇丰保险Well+ | 奖赏:<br>Apple Watch | 奖赏:<br>「奖赏钱」 | 配对:<br>Apple Watch与<br>iPhone | 配对:<br>Apple「健康」应用程式与<br>香港汇丰流动理财应用程式 | 查阅进度及<br>换领奖赏记录 |
|-------------------|--------------------|--------------|-------------------------------|---------------------------------------|-----------------|
|                   |                    |              |                               |                                       |                 |

#### 创建密码

- 您可以略过创建密码步骤,但使用Apple Pay等功能时 需要输入密码。
- 在iPhone上点击「创建密码」或「添加长密码」,
   然后在Apple Watch中输入新密码。如要略过,请点击「不添加密码」。

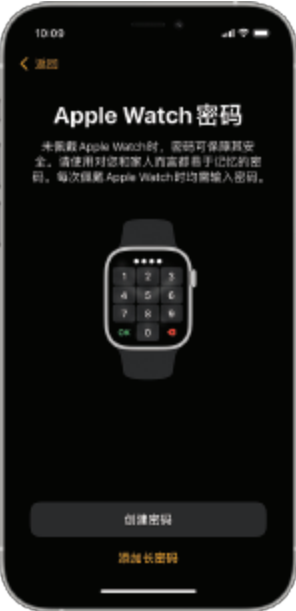

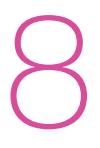

#### 选择功能和app

- 然后,系统亦会要求您加入付款卡以设置Apple Pay。
   然后,系统会引导您逐步设定如自动watchOS更新、
   SOS和「健身记录」等功能。您还可以在Apple Watch 蜂窝网络机型上设定蜂窝网络。
- 最后,您可以下载所有与Apple Watch相容的app,或选择稍后单独下载。

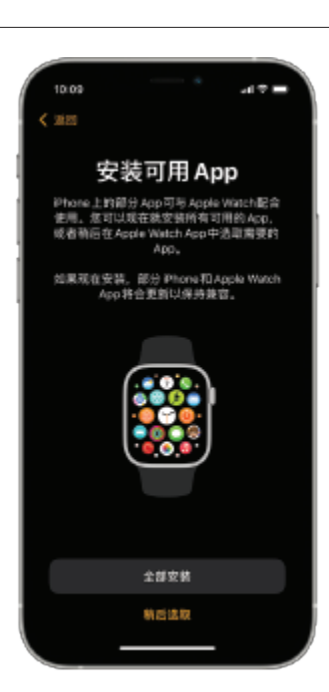

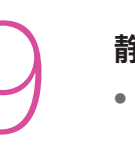

#### 静候装置同步

- 同步所需时间取决于资料数量。在等候手表同步期间, 不妨查看「Apple Watch入门指南」,了解一下手表的 使用方法。
- 请将两部装置放在一起,直到您听到音效响起并感觉到 Apple Watch 轻点一下时,按下数码表冠即可。

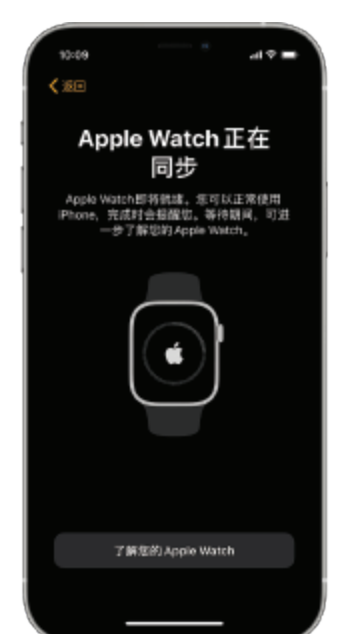

| 如何参与<br>汇丰保险Well+ | 奖赏:<br>Apple Watch                                                             | 奖赏:<br>「奖赏钱」                                                | 配对:<br>Apple Watch与<br>iPhone                       | 配对:<br>Apple「健康」应用程:<br>香港汇丰流动理财应用  |
|-------------------|--------------------------------------------------------------------------------|-------------------------------------------------------------|-----------------------------------------------------|-------------------------------------|
| 1                 | <b>在首页点击汇丰</b><br><b>应用程式</b><br>• 您的iPhone及<br>「健康」应用程<br>程式,以启动计<br>• 「健康」应用 | <b>保险Well+标题</b><br>Apple Watch师<br>式连接至您的<br>划。<br>程式会自动开, | <b>题以配对Apple「健</b><br>成功配对后,再将Ap<br>香港汇丰流动理财应<br>启。 | 東<br>シple<br>正用<br>・ こ本単語<br>・ こ本単語 |

查阅进度及 换领奖赏记录

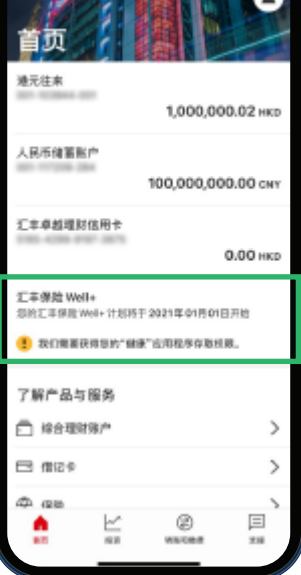

....

式与 た 野

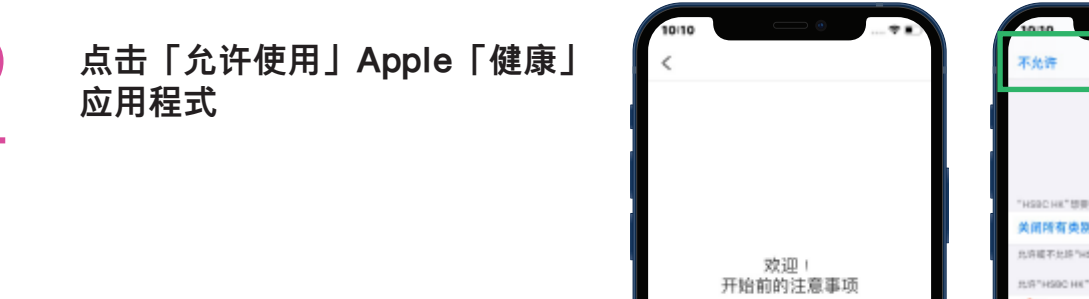

允许使用

Ľ

٨

٢

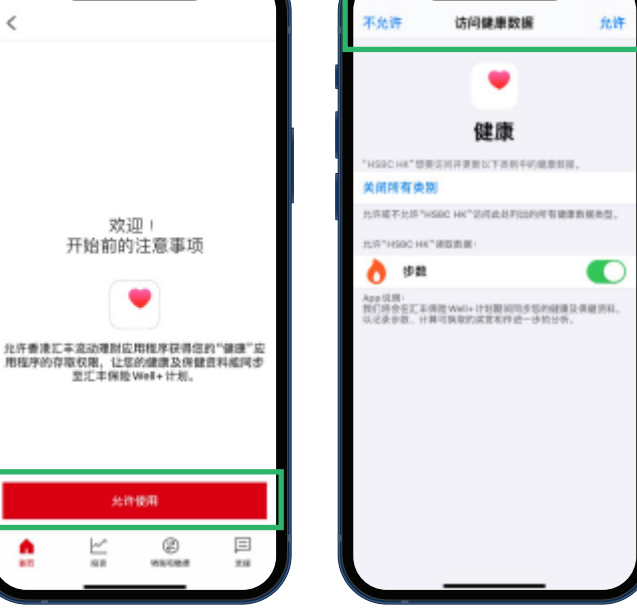

您将收到迎新讯息

• 将显示步数目标及相应的换领奖赏数据。

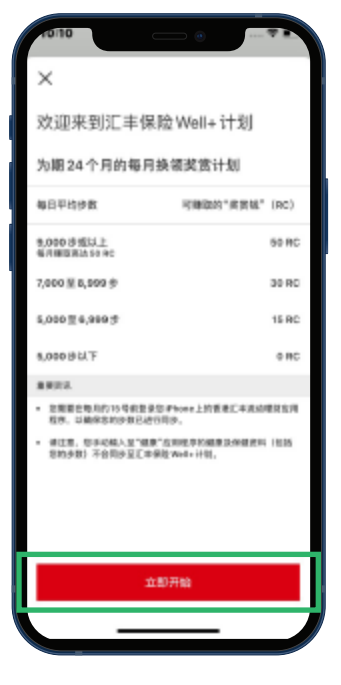

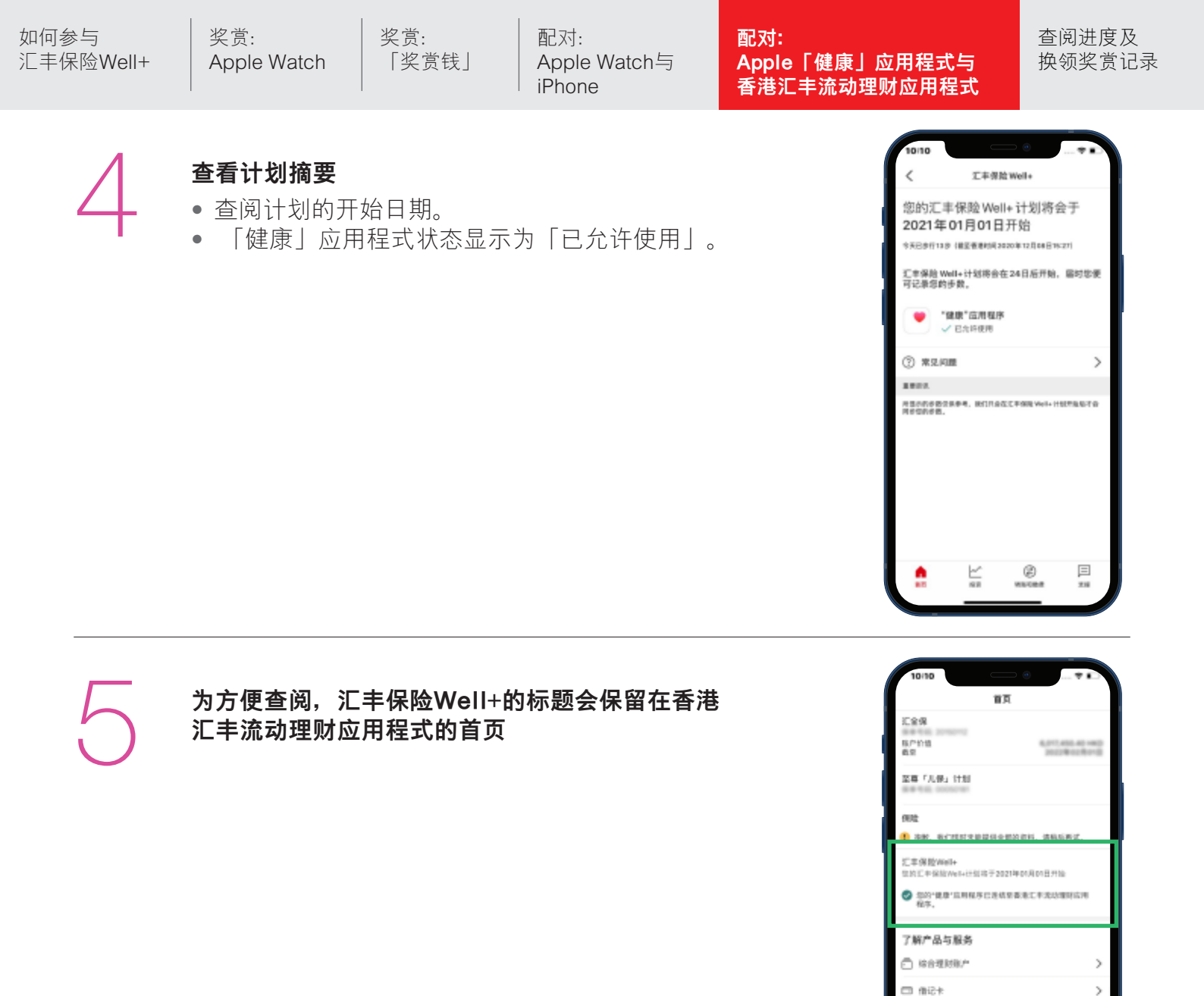

>

5

>

.....

今 保設

₽ 28663

🗂 (tim+

٥

ビ

| 参与    奖赏:    奖赏:<br>保险Well+  Apple Watch   「奖]                                                                    | 配对:     配对:     配对:       賞钱」     Apple Watch与     Apple Match与       iPhone     香港                                                                                                    | †:<br>■■■■■■■■■■■■■■■■■■■■■■■■■■■■■■■■■■■■                                                                                                    |
|----------------------------------------------------------------------------------------------------|----------------------------------------------------------------------------------------------------|----------------------------------------------------------------------------------------------------|
| 详细步行追踪数据<br>点击香港汇丰流动理财应用程<br>式首页中标题,查看您的换领<br>奖赏计划进度。 请定期登入香港汇丰流动<br>理财应用程式,以保持与<br>Apple「健康」应用程式<br>数据同步及更新您的步数。 | 10:11       ・・・・・・・・・・・・・・・・・・・・・・・・・・・・・・・・・・・・                                                                                                    | <ul> <li>您本月的步数以及相应的换名 奖赏数据将以较大字体作特 显示。</li> <li>此处会显示最近一次数据同2 的日子及时间(每次登入香港 汇丰流动理财应用程式时数4 会作更新)。</li> <li>查阅要赚取每月最高换领奖2 金额所需要的额外步数。</li> </ul> |
| <b>换领奖赏记录</b><br>只需点击「您已达成的目标」<br>按钮,您便可随时查阅已换取<br>的总金额。                                                          | ・     ・     ・     ・     ・     ・     ・     ・     ・     ・     ・     ・     ・     ・     ・     ・     ・     ・     ・     ・     ・     ・     ・     ・     ・     ・     ・     ・     ・     ・     ・     ・     ・     ・     ・     ・     ・     ・     ・     ・     ・     ・     ・     ・     ・     ・     ・     ・     ・     ・     ・     ・     ・     ・     ・     ・     ・     ・     ・     ・     ・     ・     ・     ・     ・     ・     ・     ・     ・     ・     ・     ・     ・     ・     ・     ・     ・     ・     ・     ・     ・     ・     ・     ・     ・     ・     ・     ・     ・     ・     ・     ・     ・     ・     ・     ・     ・     ・     ・     ・     ・     ・     ・     ・     ・     ・     ・     ・     ・     ・     ・     ・     ・     ・     ・     ・     ・     ・     ・     ・     ・     ・     ・     ・     ・     ・     ・     ・     ・     ・     ・     ・     ・     ・     ・     ・< | 计划状态、信用卡号码及全部<br>已赚取奖赏(会保留24个月的<br>记录)。                                                                                                    |
|                                                                                                    | <ul> <li>         に丰保险 Well+计划月<br/>份</li> <li>         第日平均少数</li> <li>         已換取的金額     </li> <li>         3 /24 2020年11月</li> <li>         14,372         计算中     </li> <li>         2 /24 2020年10月</li> <li>         18,877         130 HKD     </li> <li>         1/24 2020年9月         12,357         130 HKD     </li> <li>         1/24 2020年9月         12,357         130 HKD     </li> <li>         重要変訊     </li> <li>         新訂評会在每个月将已換取的金額や人態的信用卡施产・旋动于信用<br/>市土部厚重着该笔金额。     </li> <li>         第主章: 位于线输入型"健康" (当然生)的学数: 不会同步型工中保险 Well+计划。     </li> </ul>                                                                                                    | 此处显示与您每月步数相应的<br>已换取金额。信用卡账户<br>实际入账金额将显示于下一<br>个月的交易记录*                                                                                        |
|                                                                                                    |                                                                                                    |                                                                                                    |

享受奖赏的同时, 继续朝追求健康之道进发! 2021年2月 由汇丰人寿保险(国际)有限公司(注册成立于百嘉达之有限公司)刊发 Issued by HBSC Life (International) Limited (Incorporated in Bermuda with limited liability)